# ③ 電子請求受付システム お気に入り追加 手順書

## I. 動作環境

- ≻ Webブラウザ
  - 💽 Microsoft Edge
  - Soogle Chrome

※ 🌔 Internet Explorer は動作保証の対象外です。

- I. 注意事項
  - ▶ バージョンアップの注意事項
    - ・この作業は「① 介護伝送ソフト Ver.9.1.0 バージョンアップ」と、

「②統合インストーラ Ver.1.3.0 バージョンアップ」の後に行ってください。

・電子請求受付システム使用するすべての PC でこの作業を行ってください。

- II. 作業手順(※Microsoft Edgeの操作画面を例に説明します。)
  - Microsoft Edge (もしくは Society Google Chrome)を起動します。
    ※2022 年 6 月 16 日以降は、 Internet Explorer は使用できません。
  - アドレスバーに[http://www.e-seikyuu.jp]と入力、または検索サイトで 「電子請求受付システム」で検索し、「<u>電子請求受付システム</u>」のリンク をクリックします。
  - 3. 【電子請求受付システム総合窓口】画面が表示されますので、
    上部の 3 マークをクリックし、完了をクリックします。

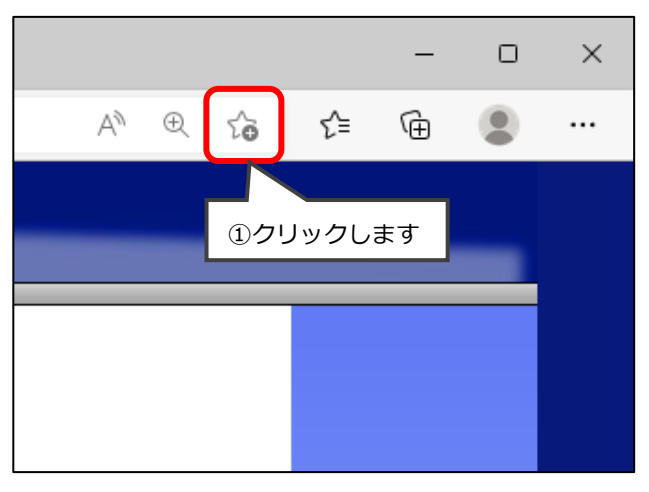

|   |                                                                                          |               |    | — | 0 | × |
|---|------------------------------------------------------------------------------------------|---------------|----|---|---|---|
|   |                                                                                          | A* 🕀 ★        | £≜ | Ē |   |   |
| 3 | お気に入りの編集                                                                                 |               |    |   |   |   |
|   | 名前                                                                                       | 電子請求受付システム    |    |   |   |   |
|   | フォルダー                                                                                    | こ お気に入りパー 🗸 🗸 |    |   |   |   |
|   | 詳細                                                                                       | 完了削除          |    |   |   |   |
|   | ②クリックします<br>すべてのデバイスでパスワード、お気に入りなどを取得するには、<br>同期を有効にします。 <u>Microsoft プライバシー ステートメント</u> |               |    |   |   |   |
|   |                                                                                          | サインインしてデータを同期 |    |   |   |   |

 イ: ボタンをクリックし、電子請求受付システムが登録されていることを 確認します。

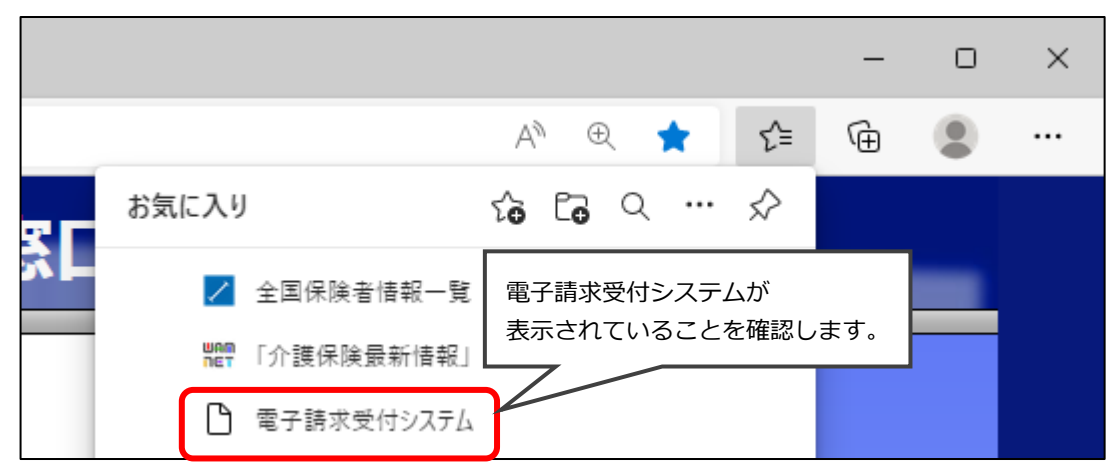

※今後、電子請求受付システムを使用する際は、 See Microsoft Edge の 🖆 ボタンより 「電子請求受付システム」を選択してください。

作業は以上です。

### <お問い合わせ>

ご不明な点等がございましたら、サポートセンターまでお問い合わせください。 TEL 0120-036-653 弊社ホームページでも、お問い合わせを受付しております。 システムより「カスタマサポート」をクリック、または QR コードをスキャン

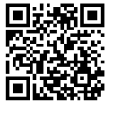

#### 販売元:株式会社コンダクト

#### 製造元:公益社団法人国民健康保険中央会

※『Flowers NEXT』をすべてご解約された場合は、「介護伝送通信ソフト」の サポートはお受けできかねますので、ご了承のほどお願いいたします。